# Le long parcours d'inscription sur le site de l'ANDPC

Pour vous inscrire, il vous faut vous rendre sur le site mondpc.fr

|                            | <mark>Cliqu</mark>                                                                                                    | er sur Acces Espace-PS |
|----------------------------|----------------------------------------------------------------------------------------------------|------------------------|
| Agence OOC<br>nationale du |                                                                                                    |                        |
| Accueil                    | Bienvenue sur "www.mondpc.fr", site de l'Agence nationale du Développement<br>Professionnel Continu (DPC) dédié à l'inscription des professionnels de santé éligibles*<br>à la prise en charge du DPC .<br>Pour vous inscrire, merci de cliquer sur le bouton "Accès espace - PS" ci-dessus.<br><u>Rechercher une action de DPC</u> <u>Faire un signalement</u> | Accès Espace - PS      |

## Vous etes redirigé sur le site de l'agencedpc.fr

#### Il faut cliquer sur le bouton moncompte

| Agence nationale du DPC | Professionnels de santé       | Organismes de DPC          | Instances 🗸 |
|-------------------------|-------------------------------|----------------------------|-------------|
|                         | •                             |                            | Mon compte  |
| Accueil                 |                               |                            |             |
|                         |                               |                            |             |
| Bi                      | ienvenue sur l'espace dédié a | ux professionnels de santé |             |

## Il vous faut vous identifier

| Accéder à mon compte personnel          |                                                                                  |  |  |
|-----------------------------------------|----------------------------------------------------------------------------------|--|--|
| Identifiant :                           |                                                                                  |  |  |
| docteur@maform.fr                       | $( \bigcirc )$                                                                   |  |  |
| Mot de passe :                          |                                                                                  |  |  |
|                                         |                                                                                  |  |  |
| Identifiant oublié ?                    |                                                                                  |  |  |
| Mot de passe oublié ?                   |                                                                                  |  |  |
| SE CONNECTER                            |                                                                                  |  |  |
| CRÉER UN COMPTE                         |                                                                                  |  |  |
|                                         | t ensuite cliquer sur le choix inscription                                       |  |  |
|                                         |                                                                                  |  |  |
| Agence OOC<br>nationale du              | 🛠 Accueil 🏛 Document De Traçabilité 🚽 Inscription 🛛 Contact 🚽 💄 JACQUES GRICHY 🕇 |  |  |
| Accueil                                 |                                                                                  |  |  |
|                                         |                                                                                  |  |  |
|                                         |                                                                                  |  |  |
| FORFAITS DE PRISE EN CHARGE DE L'AGENCE |                                                                                  |  |  |
|                                         |                                                                                  |  |  |

#### Il vous faut sélectionner le choix RECHERCHER ACTION

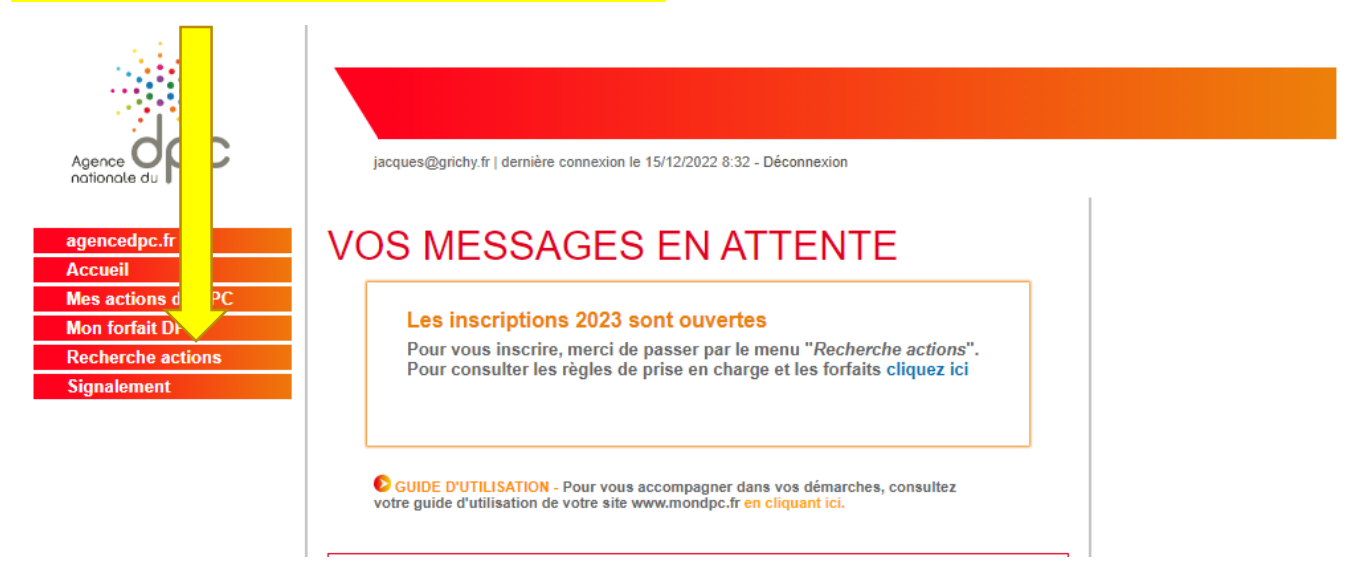

## Puis entrer le numéro de l'action souhaitée (11 chiffres : commence par 1040 pour MAFORM et 3647 pour AGASTYA)

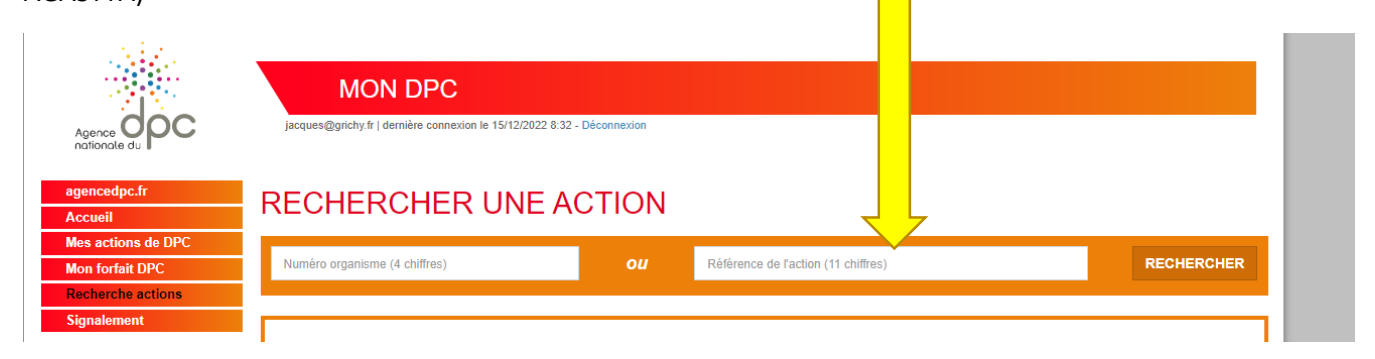

## Une fois entrer le numéro, cliquer sur RECHERCHER

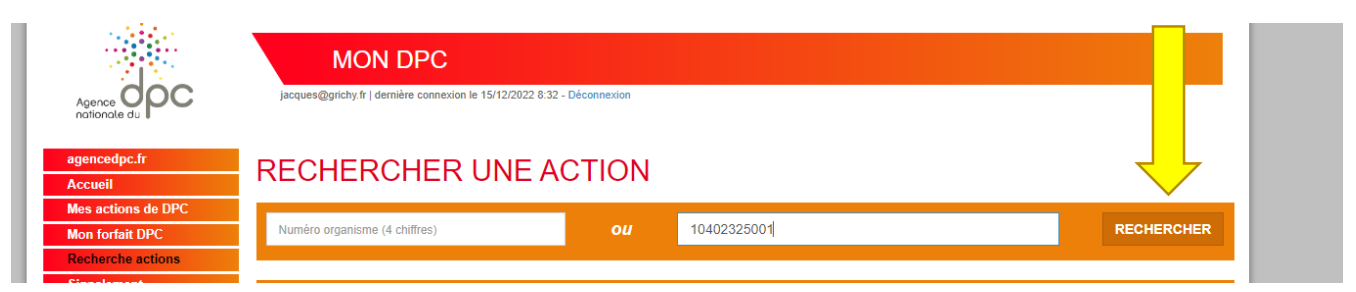

#### La fiche de l'action apparait, cliquer sur DETAIL Action

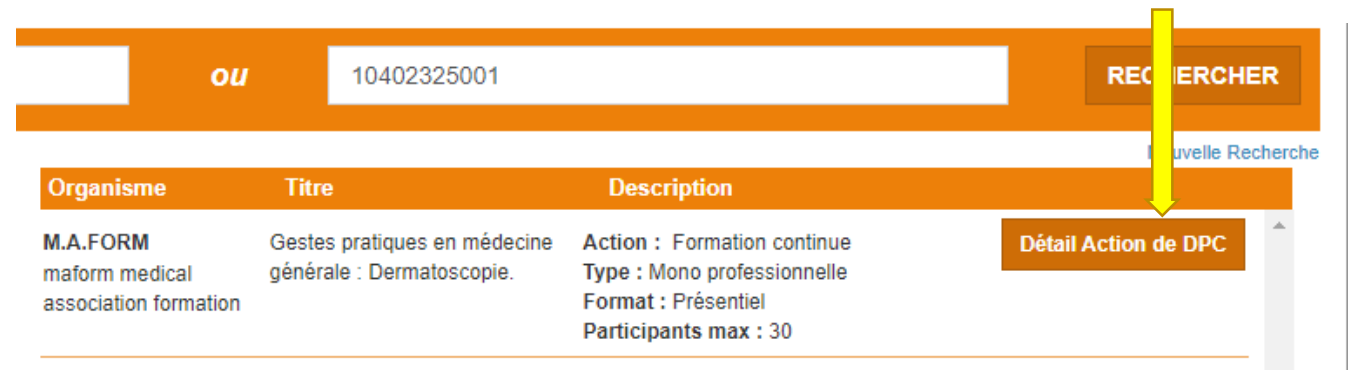

Vous rendre tout en bas de la page d'information

Partie 1 – Fiche Action

Intitulé de l'action

Gestes pratiques en médecine générale : Dermatoscopie.

#### Cliquer sur le bouton s'inscrire correspondant à la date choisie

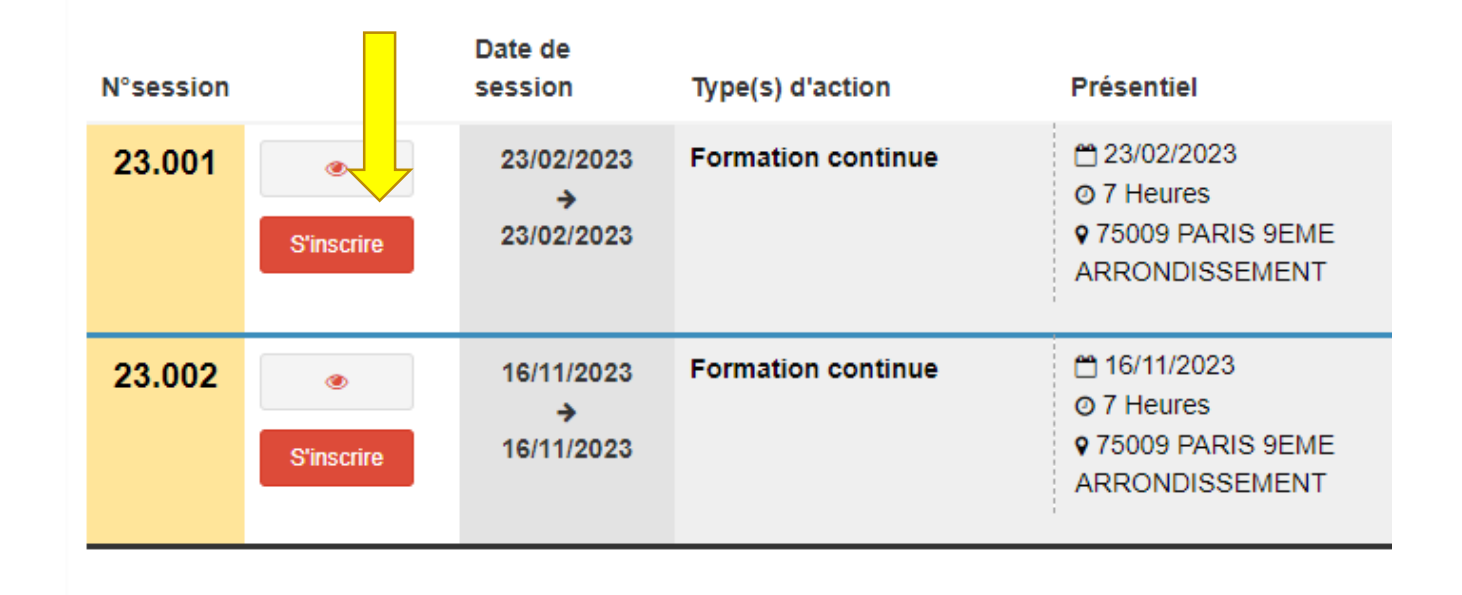

#### Le récapitulatif de votre « commande apparait, il vous faut la valider

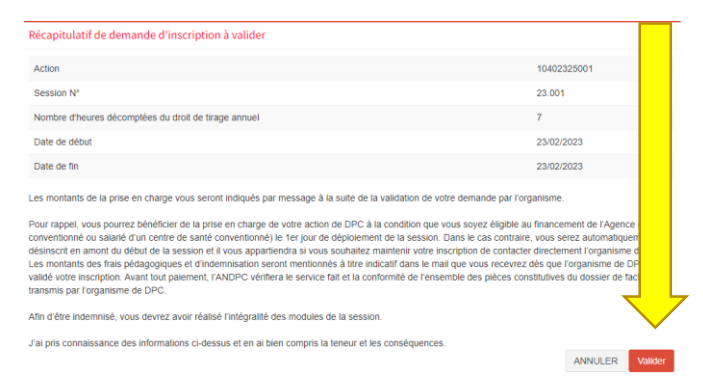

#### Vous pouvez consulter le récapitulatif de vos réservations de formation sur le bouton accéder à mes demande

Votre demande d'inscription a bien été enregistrée.

Votre demande d'inscription a été transmise à l'organisme de DPC MAFORM MEDICAL ASSOCIATION FORMATION Il dispose, pour la validation finale de votre inscription, de vos prénom et nom
votre profession (et spécialité)
votre statut
votre courriel,

votre n°RPPS ou Adeli.

L'organisme de DPC va, à son tour, valider votre demande d'inscription. Vous recevrez un courriel de confirmation de sa part, avec les montants prévisionnels e la prise en charge de l'Agence dès que la validation aura été opérée à l'adresse communiquée lors de votre création de compte

Accéder à mes demandes d'inscription

Notre organisme vous contactera pour que vous nous fassiez parvenir votre dossier d'inscription complet (cheque de caution et bulletin)

N'hésitez pas à nous contacter pour une éventuelle assistance